## 《天津医科大学 2021 级博硕士研究生入学教育》 直播观看说明

研究生可以通过以下两种方式观看直播:

一、通过登录手机 APP"学习通",点击"其他方式登录"输入单位天津医科大学研究生院,登录账号为本人学号,初始密码:
s654321s,首次登陆平台后请及时核对课程及个人相关信息,修改密码。在课程中找到"我学的课",打开《新生入学教育》,在第1章节中打开即可观看直播视频。

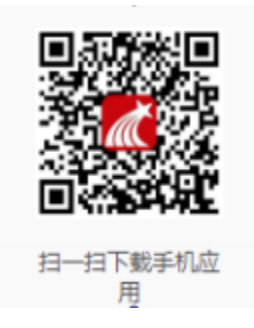

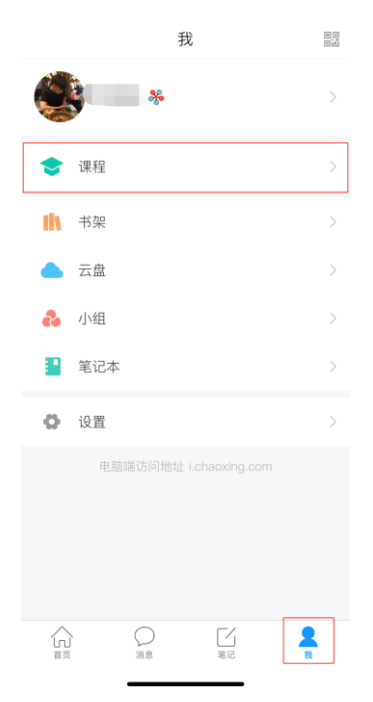

## 学习通 APP 下载二维码

| Q. 搜索                                     |                   |  |  |  |  |
|-------------------------------------------|-------------------|--|--|--|--|
| 天津医科大学2021年博顿<br>究生入学教育<br><sup>那小波</sup> | 页 <b>士</b> 研<br>> |  |  |  |  |
| 统招生8.28入学教育                               | 1666人 >           |  |  |  |  |
|                                           |                   |  |  |  |  |
| <b>€</b>                                  | •                 |  |  |  |  |
| 默认班级                                      | 0人 >              |  |  |  |  |
|                                           | × ,               |  |  |  |  |
| 默;'*任级                                    | 0人 >              |  |  |  |  |
|                                           | >                 |  |  |  |  |

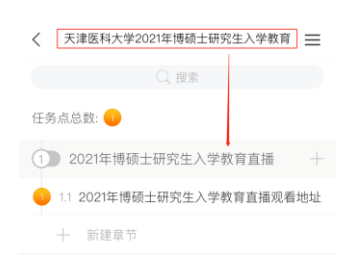

学习通观看流程

二、通过学校研究生院主页(<u>http://tmuyjs.boya.chaoxing.com</u>) 的【网络教学平台】,登录账号为本人学号,初始密码: s654321s, 首次登陆平台后请及时核对课程及个人相关信息,修改密码。登录 后在"我学的课"中打开并观看直播:

|      |                                                                                                   | الله (فی)<br>۱۱۸۸۱ (می)<br>۱ | ·鲁科大学研究之                                                                                                    |                                    | 公告部の                   | -         | 清祐入检查关键                | ≠ Q. |                     |
|------|---------------------------------------------------------------------------------------------------|------------------------------|----------------------------------------------------------------------------------------------------|------------------------------------|------------------------|-----------|------------------------|------|---------------------|
|      |                                                                                                   | 首页 公                         | 告通知 课程中心                                                                                                    |                                    |                        |           |                        |      |                     |
|      |                                                                                                   | 新闻公告                         |                                                                                                    | <u></u><br>・ 元津医科大学研究生院 2020-07-29 |                        |           | 用户登录<br>Wednesday, Aug |      |                     |
| _    |                                                                                                   | 精品课程                         | していたが、 していたが、 しいたが、 しいたが、 しいたがい しいたがい しいたがい しいたがい しいたがい しいたがい しいたがい しいたがい しいたがい しいたがい しいたがい しいたがい しいたがい しいたがい しいたがい しいたがい しいたがい しいたがい しいたがい しいたがい しいたがい しいたがい しいたがい しいたがい しいたがい しいたがい しいたがい しいたがい しいたがい しいたがい しいたがい |                                    | 价值观探索                  | <b>16</b> |                        |      | 激活 Windo            |
| 天津医科 | 大学研究生院                                                                                            |                              |                                                                                                    |                                    |                        |           |                        |      |                     |
|      | Q                                                                                                 |                              | 我学的课                                                                                                    | 我教的课                               |                        |           |                        |      | 回到旧版                |
|      | 账号管理                                                                                              | ~                            | + 添加课程                                                                                                    | 新建文件夹                              |                        |           |                        | 搜索   | ٩                   |
|      | <ul> <li>◆ 課程</li> <li>▲ 首页</li> <li>● 笔记</li> <li>● 收慮</li> <li>◇ 专题创作</li> <li>● 收件箱</li> </ul> |                              | (法)<br>(法)<br>(法)<br>(法)<br>(法)<br>(法)<br>(法)<br>(法)<br>(法)<br>(法)                                                                                                    | (物) 進課                             | <b>V</b> <sub>12</sub> |           | 4                      |      |                     |
|      | <ul> <li>小组</li> <li>通讯录</li> <li>云盘</li> <li>設立检測</li> </ul>                                     |                              | <b>V</b> <sub>22</sub>                                                                                                    |                                    |                        |           |                        |      |                     |
|      | 0                                                                                                 | 管理应用                         |                                                                                                    |                                    |                        |           |                        |      | 激活 Wind<br>转到"设置"以激 |

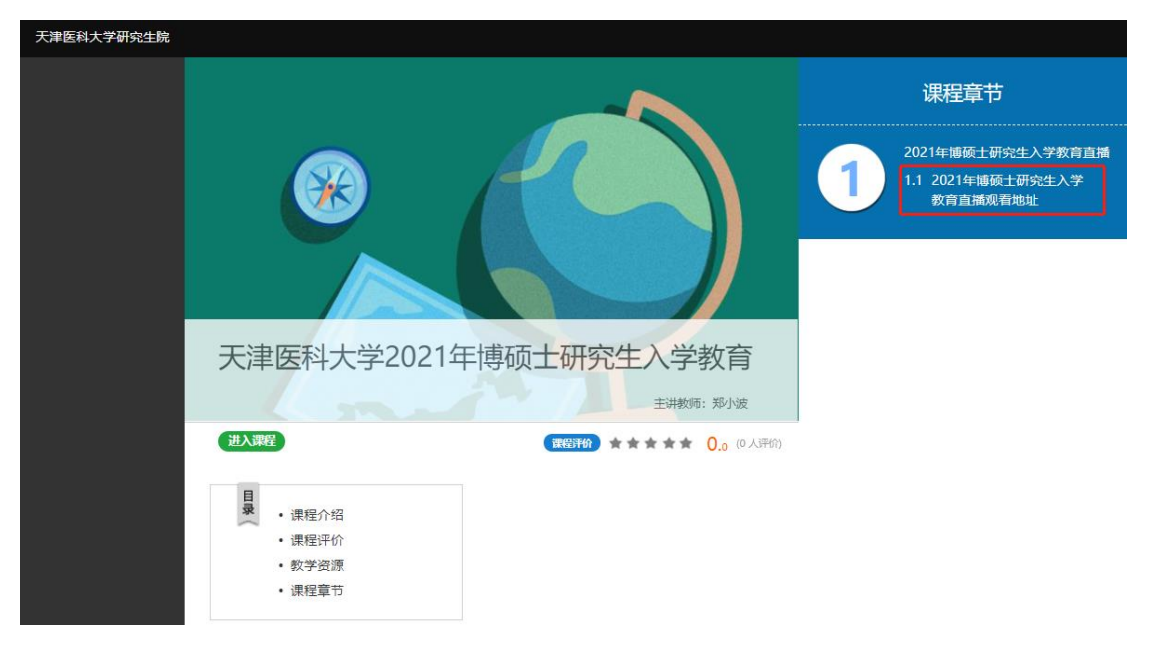

## 研究生院网络教学平台观看直播